# Atsource eChequeOut Function

Topic 1. Set Up account to use eChequeOut

- Topic 2. How to manage the **Trust Account** record
- Topic 3. Using eChequeOut to make Mortgage Payout

### Topic 1. How to Set Up your account to make your first Mortgage payout using eChequeOut

Before you start with this process, it would be recommended that you have all your relevant banking information available (e.g. bank account number, void cheque, etc.) to be prepared for the record entries required.

First, your Legal Professional account at Atsource will need to be set up for an Administrative user to have the permissions to make the required changes to your Customer Profile as discussed below. Please contact Atsource Tech Support, either by telephone (604-538-3221) or email (<u>clientsupport@atsourceinc.ca</u>) to request this change be made to your account.

Simple Three Step Process

- Set up at least two users for eChequeOut; one user with permission to initiate an eChequeOut transfer and another user to *authorize* the transfer. *The 'authorizing' user must have the proper legal authority to perform the funds transfer (must be a Legal Professional; i.e. Lawyer or Notary)*. If the Legal Professional is a sole practitioner with no additional non-lawyer staff, they can be set up to be able to both *initiate* and *authorize* the transfer (see the Law Society of British Columbia Rule 3-61.1(3)) using 2 separate BCOnline userids and email addresses. Please contact Atsource Support for further assistance with this set up.
  - a. Open an Atsource session in your browser,
  - b. Click the **Customer Profile** link (left navigation column); this will open the Customer Profile page displaying your Atsource account (shown below);

|                              | Legal Professional BC       | HOME FAVORITES REPORTS             | SETUP Sell LP pc49847                                                                                                    | Sign Out 🔰 |
|------------------------------|-----------------------------|------------------------------------|----------------------------------------------------------------------------------------------------|------------|
| Customer Pr                  | ofile                       |                                    |                                                                                                    |            |
|                              |                             |                                    |                                                                                                    |            |
| Display Nan                  | Legal Professional BC       | Phone                              | 604-555-5555                                                                                                    |            |
| Legal Name                   | Legal Professional BC       | Fax                                |                                                                                                    |            |
| Address                      | 1111 Main St.               |                                    |                                                                                                    |            |
| City                         | Surrey                      | Default Bran                       | ch Head Office $\vee$                                                                                                    |            |
| Postal                       | V4A4B4                      |                                    |                                                                                                    |            |
| Province                     | BC v                        |                                    |                                                                                                    |            |
|                              |                             |                                    |                                                                                                    |            |
| Users Flinds                 |                             |                                    |                                                                                                    |            |
| Elmit to: Head Of            | īce                         |                                    | View Ina                                                                                                    | ctive      |
| <sup>⇔</sup> ID <sub>©</sub> | <sup>⇔</sup> Name           | <sub>@</sub> , <sup>⇔</sup> E-Mail | $_{\otimes}$ $^{\leftrightarrow}$ Phone $_{\otimes}$ $^{\leftrightarrow}$ Status $_{\otimes}$ $^{\leftrightarrow}$ Branch |            |
| legalprof                    | Sell LP pc49847             | harry@flexx.com                    | 604-123-4567 Active head                                                                                                  | (+)        |
| legalprof2                   | Sell LP2<br>Sell LP pa07210 | harry@databyte.com                 | 604.555.5555 Active head                                                                                                  |            |
| iegaipiois                   | Sei Ei pus/210              | nan y@uatabyte.com                 | Notive Head                                                                                                    |            |
|                              |                             |                                    |                                                                                                    |            |
|                              |                             |                                    |                                                                                                    |            |
|                              |                             |                                    |                                                                                                    |            |
|                              |                             |                                    |                                                                                                    |            |

c. Click the Users tab; this will display a list of all users defined to your account;

d. Click on the user ID you want to authorize the ability to Initiate and/or Authorize a Funds Transfer; this will open the User Profile Edit page. The Security Role will be set to L1 – Legal Professional, and Security Level will need to be 200 – Privileged User indicating them as administrative and being able to make the next changes and entries.

| User I      | Profile Edit                              |     |                    |              | Status                        |
|-------------|-------------------------------------------|-----|--------------------|--------------|-------------------------------|
| User II     | legalprof                                 |     |                    |              |                               |
| Name        | Sell LP pc49847                           |     |                    | Security R   | ole L1 - Legal Professional V |
| e-Mail      | harry@flexx.com                           |     |                    | Security L   | evel 200 - Privileged User 🗸  |
| Phone       | 604-123-4567                              | Fax | Gorilla Seller fax |              |                               |
| Positio     | n                                         |     |                    |              | On Vacation                   |
|             |                                           |     | Va                 | acation User | Please Select $\lor$          |
| Home F<br>A | Page Panels Unread Messages Assigned Only | ~ В | Unread Payouts     | ~            |                               |
| С           | Recently Completed                        | ~ D | Waiting for Funds  | $\sim$       |                               |
|             | Assigned Only                             |     | Assigned Only      |              |                               |
|             |                                           |     |                    |              |                               |
|             |                                           |     |                    |              |                               |

e. Click the **Permissions** tab; this will display the list of permissions assigned to this user;

| <sup>fi</sup> User Pr | ofile Edit                            |     | Status             | e Olr         | lactive                              |            |                     |  |  |
|-----------------------|---------------------------------------|-----|--------------------|---------------|--------------------------------------|------------|---------------------|--|--|
| User ID               | legalprof                             |     |                    |               |                                      |            |                     |  |  |
| Name                  | Sell LP pc49847                       |     |                    | Security R    | ole L1 - Le                          | gal Profes | sional $\checkmark$ |  |  |
| e-Mail                | harry@flexx.com                       |     |                    | Security Le   | Security Level 200 - Privileged User |            |                     |  |  |
| Phone                 | 604-123-4567                          | Fax | Gorilla Seller fax |               |                                      |            |                     |  |  |
| Position              |                                       |     |                    |               | On Vacation                          |            |                     |  |  |
|                       |                                       |     |                    | Vacation User | Please Select                        | t          | ~                   |  |  |
| Preferences           | Logins Permissions                    |     |                    |               |                                      |            |                     |  |  |
| Perm                  | nission                               |     |                    | Default       | Current                              | Setting    | Override            |  |  |
| Customer se<br>Man    | age Account                           |     |                    | Off           | () On                                | ⊖ Off      | Ó                   |  |  |
| a Funds Trans         | sfer settings<br>ate funds e-transfer | )   |                    | Off           | ( On                                 | ⊖ off      | 0                   |  |  |
| Auth                  | orize funds e-transfer                |     |                    | Off           | ⊙ On                                 | ⊖ Off      | Ó                   |  |  |
| Transaction           | overall cettings.                     |     |                    | 0.0           | @ 0n                                 | Off        |                     |  |  |
| Issu                  | e Cancel Request.                     |     |                    | On            | ● On                                 | Off        |                     |  |  |
|                       |                                       |     |                    |               |                                      |            |                     |  |  |
|                       |                                       |     | Save 🗙 C           | lose          |                                      |            |                     |  |  |

- f. Under **Funds Transfer settings**, click the **On** radio button for *Initiate funds e-transfer* and/or *Authorize funds e-transfer*. Be aware that <u>only</u> a Legal Professional can Authorize a funds eTransfer.
- g. Click the **Save** button to save the entry.
- h. Repeat this for all users that are to have this permission
- 2. Set up trust accounts on eChequeOut

A **Trust Account** now needs to be set up in your Customer Profile, as follows:

a. On the Atsource browser session, with the **Customer Profile** displayed, click the **Funds** tab (will be the default screen when the Customer Profile first opens);

|                | E Legal Professional BC номе                                  | TASKS REPORTS SETUP Sell LP pc49847                | Sign Out 🔰 |
|----------------|---------------------------------------------------------------|----------------------------------------------------|------------|
| Customer Profi | le                                                            |                                                    |            |
| Display Name   | Legal Destancional DC                                         |                                                    |            |
| Display Name   |                                                               | C10112 004-555-5555                                |            |
| Legal Name     | Legal Professional BC                                         | Fax                                                |            |
| Address        | 1111 Main St.                                                 |                                                    |            |
| City           | Surrey                                                        | Default Branch Head Office ~                       |            |
| Postal         | V4A4B4                                                        |                                                    |            |
| Province       | BC 🗸                                                          |                                                    |            |
| Description    | ر <sup>°</sup> Transit <sup>°</sup> Bank <sup>°</sup> Account | Number <sub>q</sub> <sup>⊕</sup> Status q<br>⊕<br> |            |
|                | E Save                                                        | X Close                                            |            |

b. Click the Add icon (right of Funds section) to enter a new trust account; this will open a new (blank) **Trust Account Edit** screen (see below):

| Trust Account Ed                                                | 20 Status     | Newly Entered, new                                           | ed scanned cheq                                                                                 |                     |
|-----------------------------------------------------------------|---------------|--------------------------------------------------------------|-------------------------------------------------------------------------------------------------|---------------------|
| Transit E<br>Trust Account                                      | Bank Account  | Enter the branch/tr<br>must match the ba<br>These numbers an | ransit, bank, and bank account<br>ink number on your cheques.<br>e encoded at the bottom of the | e cheque asfollows: |
| Bank Name Bank Address                                          |               | Cheque #                                                     | Transit # Bank #                                                                                | Account #           |
| Bank City<br>Bank Province Please Selec<br>Account Signing Sign | t Ba          | nk Postal Code                                               |                                                                                                 |                     |
| ● Single () Dual Pleas                                          | e Select V    | lease Select                                                 | Add Author                                                                                      | izations            |
| <sup>©</sup> Financial Institution                              | Authorized In | stitutions<br>Signatu                                        | re 1 PAD F                                                                                      | tevoke ¥            |
|                                                                 |               |                                                              |                                                                                                 |                     |
|                                                                 |               |                                                              |                                                                                                 |                     |

- c. Enter all relevant required bank data:
  - i. ID this value will be automatically set starting with 1 for the first account record, and incremented as more records are entered.
  - ii. Bank Account details (Transit, Bank, & Account numbers)
  - iii. Description any user preferred text identifying the record; (e.g. CIBC Trust Account)
  - iv. Bank Name (e.g. CIBC)
  - v. Bank Address full address of bank where trust account is held
  - vi. Account Signing: click one of the 2 radio buttons:
    - Single only one signature required
    - Dual two signatures are required
    - Signature 1 / Signature 2 select the required Atsource user(s) from the drop-down list (this is the user(s) that has signing authority for this trust account)
  - vii. Click Save to save this record.

Note that multiple trust accounts can be defined.

The Trust Account Edit screen will now be similar to the following:

| Trust Acc     | count E    | dit         |              |                  |              |                    |
|---------------|------------|-------------|--------------|------------------|--------------|--------------------|
|               | ID         |             | 18 Status    | Newly Entered    | , need scanr | ned cheq           |
|               | Transit    | Bank        | Account      |                  |              |                    |
| Trust Account | 00502      | 010         | 12345678     |                  |              |                    |
| Description   | CIBC Trust | t Account   |              |                  |              | Browse for Cheque  |
| Bank Name     | CIBC       |             |              |                  |              |                    |
| Bank Address  | 123 Main S | St.         |              |                  |              |                    |
| Bank City     | Vancouver  | r           |              |                  |              |                    |
| Bank Province | BRITISH C  | OLUMBIA     | $\sim$       | Bank Postal Code | V2T1N2       |                    |
| Account Sig   | ning S     | Signature 1 |              | Signature 2      |              |                    |
| ● Single ○    | Dual       | ll LP2      | $\checkmark$ | Please Select    | $\sim$       |                    |
|               |            |             |              |                  |              |                    |
| I             |            |             |              |                  | E            | Add Authorizations |
|               |            |             | Authorize    | d Institutions   |              |                    |

- d. A VOID cheque copy for the bank account to be used also needs to be added to this trust account record:
  - i. Click the **Browse for Cheque** button;
  - ii. Locate and select the 'void' blank cheque copy previously saved on your system (if none previously saved, you will

|   | Trust Acc     | count E   | dit       |           |                          |                   |
|---|---------------|-----------|-----------|-----------|--------------------------|-------------------|
|   |               | ID        |           | 20 Status | Newly Entered, need scan | ned cheq          |
|   |               | Transit   | Bank      | Account   |                          |                   |
| 3 | Trust Account | )0502     | 010       | 12345678  |                          |                   |
|   | Description   | CIBC Trus | t Account |           |                          | Browse for Cheque |
|   | Bank Name     | CIBC      |           |           |                          | /                 |
| 1 | Rank Addrace  | 123 Main  | C1        |           |                          |                   |

need to scan a copy of a blank cheque marked VOID into your system; make note of the folder where it was saved);

#### iii. Click Save

The Trust Account Edit screen will now display the blank cheque added (as shown below)

| Trust Acco   | ount Edit      |                       |   |                   |
|--------------|----------------|-----------------------|---|-------------------|
| ID           | 13 Statu       | s Approved and Active |   | - 104             |
|              | Transit Bank   | Account               | ( | CRE SUSSEE        |
|              | 00502 010      | 12345678              |   | Indexess          |
| Description  | CIBC Trust Acc | ount                  |   | Browse for Cheque |
| Bank Name    | CIBC           |                       |   |                   |
| Bank Address | 123 Main St.   |                       |   |                   |
| Bank City    | Vancouver      |                       |   |                   |

You can hover the cursor over the cheque image to enlarge it for better viewing.

#### e. Authorize Financial Institutions

The Financial Institutions authorized to debit this Trust Account need to be assigned, as follows:

i. Click the **Add Authorizations** button;

| Select                | nstitutions to Au        | thorize |   |
|-----------------------|--------------------------|---------|---|
| <sup>©</sup> Authoriz | ze Financial Institution | I       | م |
|                       | Prospera Credit Unio     | n       |   |
|                       | First West Credit Uni    | on      |   |
|                       |                          |         |   |
|                       |                          |         |   |
|                       |                          |         |   |
|                       |                          |         |   |
|                       |                          |         |   |
|                       |                          |         |   |
|                       |                          |         |   |
|                       |                          |         |   |
|                       |                          |         |   |
|                       |                          |         |   |
|                       |                          |         |   |
|                       |                          |         |   |
|                       |                          |         |   |
|                       |                          |         |   |
|                       |                          |         |   |
|                       |                          |         |   |
|                       |                          |         |   |
|                       | 💾 Save                   | 🗙 Close |   |
|                       |                          |         |   |

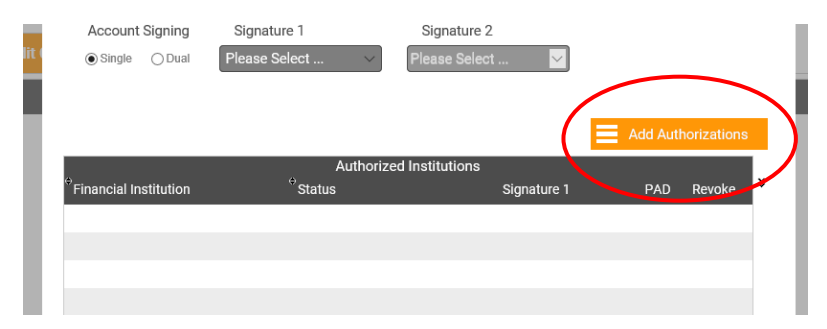

ii. From the displayed list of eligible institutions, select those that you want to authorize by clicking the corresponding check-box for each;

iii. Click Save

The Trust Account Edit screen will be displayed showing the Financial Institution(s) just authorized (see below).

| E SOLUTIONS INC.                  |                 |                    |                |               |                                                                                                    |                               |   |
|-----------------------------------|-----------------|--------------------|----------------|---------------|----------------------------------------------------------------------------------------------------|-------------------------------|---|
| Trust Acco                        | ount Edit       |                    |                |               |                                                                                                    |                               |   |
|                                   | ID              | 18 Status          | Wait for R     | eview         | SHE.                                                                                                    | 201                           |   |
|                                   | Transit Ba      | nk Account         |                |               | CIRC SECOND                                                                                                    | - 1 \$<br>/inimum<br>magrumma |   |
| Trust Account                     | 010             | 12345678           |                |               | Indexes. and an intervention of the second second s |                               |   |
| Description                       | CIBC Trust Acc  | ount               |                |               | Browse fo                                                                                                    | or Cheque                     |   |
| Bank Name                         | CIBC            |                    |                |               |                                                                                                    |                               |   |
| Bank Address                      | 123 Main St.    |                    |                |               |                                                                                                    |                               |   |
| Bank City                         | Vancouver       |                    |                |               |                                                                                                    |                               |   |
| Bank Province                     | BRITISH COLU    | MBIA V             | Bank Postal C  | ode V2T1N2    |                                                                                                    |                               |   |
| Account Signir                    | ng Signa        | ture 1             | Signature 2    | 2             |                                                                                                    |                               |   |
| 🖲 Single 🔅 Du                     | ual Sell LP2    |                    | Please Selec   | et 🔽          |                                                                                                    |                               |   |
|                                   |                 |                    |                |               |                                                                                                    |                               |   |
|                                   |                 |                    |                | E             | Add Auth                                                                                                    | orizations                    |   |
| 0                                 |                 | Authorize          | d Institutions |               |                                                                                                    |                               |   |
| <sup>©</sup> Financial Institutio | on <sub>q</sub> | © Status           | Q              | Signature 1   | PAD                                                                                                    | Revoke                        | × |
| Prospera Credit Un                | ion             | Authorized and Ac  | tive           | Authorized    | Ē                                                                                                    | ×                             |   |
| First West Credit U               | nion            | authorization sign | ea<br>ature    | Click to sign |                                                                                                    | ×                             |   |
|                                   |                 |                    |                |               |                                                                                                    |                               |   |
|                                   |                 |                    |                |               |                                                                                                    |                               |   |
|                                   |                 |                    |                |               |                                                                                                    |                               |   |
|                                   |                 |                    |                |               | _                                                                                                    |                               |   |
|                                   |                 | Save               | Clo            | se            | Viev                                                                                                    | w Terms                       |   |

Notice the Status of a just entered institution is *Newly Entered, need authorization signature*; the final step in setting up the Authorized Institutions is to provide a signature for the user identified earlier as the user having signing authority for this trust account (e.g. Signature 1 = Sell LP2)

- This "Signature" user will now need to login to Atsource, and access the Trust Account Edit screen by clicking the **Customer Profile** link (as described above in Topic 1, <u>Step</u> 1 – will display the Customer Profile page), then click the desired Trust Account entry and the Trust Account Edit page will be displayed;
- ii. Click the check box under the Signature 1 column; this will set the authorizing signature for this trust account. Note that if there are multiple Financial Institutions authorized, each will need its own authorizing signature checked.
  If there are 2 signatures required, a second Signature column will be shown similar to this one, and will also need to be "checked".
  The status will now show "Authorized and Active".
- iii. The PAD for each authorized Financial Institution can now be displayed by clicking the icon in the PAD column.
- iv. Click **Close** to return to the Customer Profile page; will now list the Trust Account(s) just entered.

Note that the **Revoke** function is described below, in Topic 2. How to manage the Trust Account.

Also notice the Status of the Trust Account (very top) indicates "*Wait for Review*". For this trust account to be active, it first needs to be reviewed for accuracy and approved by Atsource staff, including validating the uploaded cheque copy.

If the Cheque is **rejected**, Atsource will put a message on the Trust Account Edit screen indicating the reason for the rejection as show below:

|                          | ID<br>Transit | Bank                       | 14 Status<br>Account           | A problem with                                                          | n the scanne |                                                                                                    | 1.130 |
|--------------------------|---------------|----------------------------|--------------------------------|-------------------------------------------------------------------------|--------------|----------------------------------------------------------------------------------------------------|-------|
| Trust Account            | 01234         | 123                        | 1234567                        |                                                                         |              | KO- DECIDENTS     CONTRACTOR      CONTRACTOR      CONTRAC |       |
| Description              | New Bank      |                            |                                |                                                                         |              | Browse for Cheque                                                                                                    |       |
| Bank Name                | New Pank      |                            |                                |                                                                         |              |                                                                                                    |       |
| Bank Address             | 123 Main s    | st                         |                                |                                                                         |              |                                                                                                    |       |
| Bank City                | Surrey        |                            |                                |                                                                         |              |                                                                                                    |       |
| Bank Province            | BRITISH       | OLUMBIA                    | · · · · · ·                    | Bank Postal Code                                                        | V4A1B2       |                                                                                                    |       |
| 5                        |               |                            |                                |                                                                         |              |                                                                                                    |       |
| Single                   | Dual LF       | 2                          | ~<br>>                         | Please Select                                                           |              | Add Authorizations                                                                                                    |       |
| Single     Wrong Copy of | Dual LF       | P2<br>Ha PAD confi<br>⇔Sta | rms your acceptar<br>Authorize | Please Select<br>ce of the Terms and Con<br>d Institutions<br>© Signatu | ditions.     | <b>Add Authorizations</b>                                                                                                    | *     |
| Single     Wrong Copy of | Dual LF       | 2<br>• Sta                 | Authorize                      | Please Select<br>ce of the Terms and Con<br>d Institutions<br>@ Signatu | ditions.     | <b>E</b> Add Authorizations                                                                                                    | *     |

Additionally, an email will be sent to the Legal Requester with the rejection reason, similar to the following:

| 🔒 S O                                                                                        | 5 <b>↑ ↓</b>                                                             | ÷                                 |                                                               | Voided Cheque for T                           | rust Account REJECTED -          | Mess  | age (Plain Text) | Sec.           |                | Œ         | ) —                  |      | × |
|----------------------------------------------------------------------------------------------|--------------------------------------------------------------------------|-----------------------------------|---------------------------------------------------------------|-----------------------------------------------|----------------------------------|-------|------------------|----------------|----------------|-----------|----------------------|------|---|
| File Mes                                                                                     | ssage Help                                                               | ې و                               | Tell me what you wan                                          | t to do                                       |                                  |       |                  |                |                |           |                      |      |   |
| िह्न Ignore 💙<br>🎝 Junk + Dele                                                               | ete Archive                                                              | Reply                             | Reply Forward To .                                            | atsource - harry.<br>Team Email<br>Create New | 🕞 To Manager<br>🔓 Reply & Delete | 4 > 1 | Move             | Mark<br>Unread | Follow<br>Up + | Translate | A))<br>Read<br>Aloud | Zoom |   |
| Delet                                                                                        | te                                                                       |                                   | Respond                                                       | Qui                                           | ck Steps                         | Ľ2    | Move             | Tags           | - Fa           | Editing   | Speech               | Zoom | ~ |
| clier                                                                                        | Clientsupport@atsourceinc.ca hary@databyte.com 10:19 Ah                  |                                   |                                                               |                                               |                                  |       |                  |                |                |           | ):19 AM              |      |   |
| Voi                                                                                          | ided Chequ                                                               | e for Tr                          | rust Account REJEC                                            | TED                                           |                                  |       |                  |                |                |           |                      |      | ~ |
| The uploaded<br>Wrong Copy<br>Please review<br>Please call At<br>Thank You,<br>Atsource Solu | d scanned ch<br>of Cheque<br>w and load a<br>tsource supp<br>utions Inc. | eque for<br>new scar<br>ort at 60 | r trust account *****<br>nned cheque<br>14-538-3221 if you ha | '67 has been rejected                         | for the following rease          | on:   |                  |                |                |           |                      |      |   |

### f. Add Financial Institutions

Additional financial institutions can be added to the authorized list for each of the Trust Accounts entered. This is accomplished by clicking the **Add F.I.** button (bottom right of Funds page).

| Customer Profi     | le                                       |                                                |                          |
|--------------------|------------------------------------------|------------------------------------------------|--------------------------|
| Display Name       | Legal Professional BC                    | Phone                                          | 604-555-5555             |
| Legal Name         | Legal Professional BC                    | Fax                                            |                          |
| Address            | 1111 Main St.                            |                                                |                          |
| City               | Surrey                                   | Default Branch                                 | Head Office $\checkmark$ |
| Postal             | V4A4B4                                   |                                                |                          |
| Province           | BC V                                     |                                                |                          |
| Users Credit Cards | Funds                                    | Number <sub>q</sub> <sup>⇔</sup> Status        | م * 🖉                    |
| CIBC Trust Account | 00502 010 12345678<br>00564 070 45612378 | 3 Approved and Active<br>3 Approved and Active | (+)                      |
|                    |                                          |                                                | Θ                        |
|                    |                                          |                                                |                          |
|                    |                                          |                                                |                          |
|                    |                                          |                                                |                          |
|                    |                                          |                                                |                          |
|                    |                                          |                                                | Add F.I.                 |
|                    | E Save                                   | X Close                                        |                          |

#### Clicking Add F.I. will open the Add Financial Institution window:

| Add Financia         | al Institution                                                |                    |                                                            |        |
|----------------------|---------------------------------------------------------------|--------------------|------------------------------------------------------------|--------|
| F.I. To Add          | ise Select                                                    |                    | Selec                                                      | at All |
| <sup>⊖</sup> Account | <del>Cele</del> ct A<br><sub>⊚</sub> <sup>⊖</sup> Description | ccounts to be Auth | norized<br>روم <sup>÷</sup> Authorizers <sub>روم</sub> Add | Status |
|                      |                                                               |                    |                                                            |        |
|                      |                                                               |                    |                                                            |        |
|                      |                                                               |                    |                                                            |        |
|                      |                                                               |                    |                                                            |        |
|                      | Add F.I.                                                      | ×                  | Close                                                      |        |

Click the F.I. To Add drop-down; this will list all eligible financial institutions:

| Add Financia Un<br>Prease Se<br>Prospera<br>F.I. To Add | ect<br>Credit Union<br>Credit Union |                              |                  | Select | All    |
|---------------------------------------------------------|-------------------------------------|------------------------------|------------------|--------|--------|
| Account                                                 | Select Accou                        | Ints to be Authorize<br>Bank | d<br>Authorizers | _ Add  | Status |
| 00502 010 12345678                                      | CIBC Trust Account                  | CIBC                         | Sell LP2         |        |        |
| 00564 070 45612378                                      | TD Trust Account                    | TD Canada Trust              | Sell LP2         |        | /      |
|                                                         |                                     |                              |                  | $\sim$ |        |
|                                                         |                                     |                              |                  |        |        |
|                                                         |                                     |                              |                  |        |        |
|                                                         |                                     |                              |                  |        |        |
|                                                         |                                     |                              |                  |        |        |
|                                                         |                                     |                              |                  |        |        |
|                                                         |                                     |                              |                  |        |        |
|                                                         |                                     |                              |                  |        |        |
|                                                         |                                     |                              |                  |        |        |
|                                                         | Add F.I.                            | 🗙 Clos                       | е                |        |        |

Select from the list of financial institutions the one to be added; this will list all available Trust Accounts. Click the **Add** checkbox next to the required account (or click the **Select All** checkbox for all accounts), and click the **Add F.I.** button (bottom of window). Click **Close** and the selected financial institution will now be added to the list of Authorized Institutions (Customer Profile – Funds – Trust Account Edit page).

| Transit                                                                                                    | 18 Status<br>Bank Account                                                                                                    | Approved and Active                                                                      |                      |                                 |   |
|----------------------------------------------------------------------------------------------------|----------------------------------------------------------------------------------------------------|------------------------------------------------------------------------------------------|----------------------|---------------------------------|---|
| Trust Account 00502                                                                                                  | 010 12345678                                                                                                    |                                                                                          | A LALE ADDATE LEAST  |                                 |   |
| Description CIBC Trust                                                                                               | Account                                                                                                    |                                                                                          | Browse f             | for Cheque                      |   |
| Bank Name CIBC                                                                                                    |                                                                                                    |                                                                                          |                      |                                 |   |
| Bank Address 123 Main St                                                                                             |                                                                                                    |                                                                                          |                      |                                 |   |
| Bank City Vancouver                                                                                                  |                                                                                                    |                                                                                          |                      |                                 |   |
| Bank Province BRITISH CO                                                                                             | LUMBIA 🔽 🛛                                                                                                    | Bank Postal Code V2T1N2                                                                  |                      |                                 |   |
| Account Signing Sig                                                                                                  | gnature 1                                                                                                    | Signature 2                                                                              |                      |                                 |   |
| Single      Dual      Sell                                                                                           | LP2 🔽                                                                                                    | Please Select 🛛 🔽                                                                        |                      |                                 |   |
|                                                                                                    |                                                                                                    |                                                                                          |                      |                                 |   |
|                                                                                                    |                                                                                                    | )                                                                                        |                      |                                 |   |
| Authorizing a                                                                                                    | PAD confirms your acceptance                                                                                                    | e of the Terms and Conditions.                                                           | Add Auth             | norizations                     |   |
| Authorizing a                                                                                                    | PAD confirms your acceptance<br>Authorized<br><sup>O</sup> Status                                                                        | e of the Terms and Conditions.<br>Institutions<br>Signature 1                            | Add Auth             | norizations<br>Revoke           | × |
| Authorizing a<br><sup>9</sup> Financial Institution q<br>Prospera Credit Union                                       | PAD confirms your acceptance<br>Authorized<br>Status<br>Authorized and Acti                                                              | e of the Terms and Conditions.<br>Institutions<br>Q Signature 1<br>Ve 2 Authorized       | Add Auth<br>PAD      | norizations<br>Revoke<br>X      | × |
| Authorizing a<br><sup>•</sup> Financial Institution <sub>Q</sub><br>Prospera Credit Union<br>First West Credit Union | PAD confirms your acceptance<br>Authorized<br><sup>c)</sup> Status<br>Authorized and Acti<br>Newly Entered, neer<br>authorization signal | e of the Terms and Conditions.<br>Institutions<br>Q Signature 1<br>Ve Authorized         | Add Auth<br>PAD      | norizations<br>Revoke<br>X<br>X | × |
| Authorizing a<br><sup>•</sup> Financial Institution<br>Prospera Credit Union<br>First West Credit Union              | PAD confirms your acceptance<br>Authorized<br><sup>c)</sup> Status<br>Authorized and Acti<br>Newly Entered, need<br>authorization signal | e of the Terms and Conditions.<br>Institutions<br>Q Signature 1<br>ve Authorized<br>ure  | Add Auth<br>PAD<br>E | Revoke<br>X                     | * |
| Authorizing a<br><sup>•</sup> Financial Institution <sub>q</sub><br>Prospera Credit Union<br>First West Credit Union | PAD confirms your acceptance<br>Authorized<br><sup>⇔</sup> Status<br>Authorized and Acti<br>Newly Entered, need<br>authorization signal  | e of the Terms and Conditions.<br>Institutions<br>Q Signature 1<br>ve Authorized<br>Jure | PAD                  | Revoke                          | * |

As described above (Step e.) this financial institution will now need to have the authorized signature entered under Signature 1 (described <u>here</u>).

# Topic 2. How to manage the Trust Account record

There are several functions that may be required at some time in the future;

- Add another Authorized Financial Institution to an existing Trust Account
- Change an Authorized Financial Institution entry
- Change a Trust Account record

These are performed as follows:

- 1. To Authorize another Financial Institution to an existing Trust Account, repeat Step e. above for the selected trust account. Note that the Financial Institution must first be defined as eligible to use Electronic Funds Transfer. Otherwise it won't be shown in the Authorized Institution selection list.
- 2. If the **Trust Account** record needs to be changed for any reason (e.g. bank account changed, PAD document changed, etc.) other than the bank Description text (described in Step 3. below), the entire record will need to be deleted, and a new record entered.

To delete the record,

- a. Open the Customer Profile (as in Step 1 above; the Funds tab will be displayed by default),
- b. Select (highlight) the record that is to be deleted (click any area of the desired record other than the record Description value),
- c. Click the Delete icon will display the following prompt:

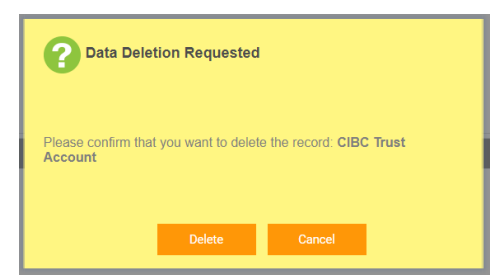

- d. Click **Delete**; the record will be deleted from the Trust Account screen.
- e. Add a new Trust Account and Authorized Financial Institution record.

#### NOTE:

Be aware that these records cannot be deleted if there are any eChequeOut funds transfers still incomplete or pending using this particular Trust Account.

- 3. To make changes to the Trust Account record:
  - a. **Description** value (no other fields can be changed);
    - i. Open the Customer Profile page (the **Funds** tab will be displayed),
    - ii. Click the Edit icon 🖉 ; this will open the Trust Account Edit screen,
    - iii. Enter the text value desired into the Description field,
    - iv. Click Save to save the change,
    - v. The Customer Profile page will reopen showing the change made.

- b. **Revoke** Financial Institution authorization;
  - select the required entry,

- click the **Revoke** icon for that particular entry;

|                                    | Authorized Institutio                          | ns            |             |
|------------------------------------|------------------------------------------------|---------------|-------------|
| Financial Institution              | <sup>⇔</sup> Status                            | Signature 1   | PA'J Revoke |
| Prospera Savings & Credit<br>Union | Authorized and Active                          | Click to sign | <b>≧ ×</b>  |
| First West Credit Union            | Newly Entered, need<br>authorization signature | Click to sign | <b>≩ ×</b>  |
|                                    |                                                |               |             |
|                                    |                                                |               |             |
|                                    |                                                |               |             |
|                                    |                                                |               |             |
|                                    | E Save                                         | Close         | View Terms  |

The following screen will be displayed:

| e  | Please Confirm Revocation                                 |  |
|----|-----------------------------------------------------------|--|
| s  | S<br>You are about to revoke this authorization, Proceed? |  |
| st | Revoke Cancel                                             |  |

Click **Revoke** and the **Trust Account Edit** screen will be displayed with that institution no longer shown.

### Topic 3. Using the eChequeOut Function to make an EFT Mortgage Payout

If the Financial Institution is set up to accept mortgage payouts using the **Atsource eChequeOut** process, the following section will be displayed on the transaction immediately following the Payout Details section:

|                         | Description                        | Actions Date Uploaded    | Status              |
|-------------------------|------------------------------------|--------------------------|---------------------|
|                         | Payout Statement #2 xlsx (Print)   | View 2020-06-30 10:16    | Viewed by Requester |
| Home 🗥                  | Request Payout Update              |                          |                     |
| Transactions 🚍          | eChequeOut"                        |                          | 0                   |
| Messages 🗠              | Ready to initiate eChequeOut fun   | ids transfer.            |                     |
| eCheuseOut Authorize 2~ | Seq # Amount Initiated By A        | pproved By Time Processe | ed Status Actions   |
|                         | Prepare Requisition Initiate Trans | fer                      |                     |
| Help <b>?</b>           | Discharge Details                  |                          | 0                   |

Once the Payout Statements have been added to the transaction, and have been Viewed by the Legal Professional user, the mortgage payout payment can be performed using eChequeOut. The **eChequeOut** section will now be displayed similar to the following:

| @ChequeOut"                                                                                               | 0 |
|----------------------------------------------------------------------------------------------------|---|
| Ready to initiate eChequeOut funds transfer.                                                              |   |
| Seq # Amount Initiated By Approved By Time Processed Status Actions Prepare Requisition Initiate Transfer |   |

The eChequeOut process is performed in 2 steps:

- A Law Society EFT Requisition document is produced,
- The EFT request is initiated
- Click the Prepare Requisition button (button will only be active (lit) for users who have the "Initiate eChequeOut" permission as described in Step 1. d & e); this will open the EFT Requisition window as shown below;

| Prepare Law Society Requisition     | DN <u>Terms</u>                                        |
|-------------------------------------|--------------------------------------------------------|
| From: Trust Account Please Select V | Amount to Send 0.00<br>Maximum Authorized \$149,999.00 |
| Legal Professional BC               | Date 2020/06/30                                        |
| Pay to the Prospera Credit Union    | Amount                                                 |
|                                     | Dollars                                                |
|                                     | Sell LP pc49847 (not signed)                           |
|                                     | NOT SIGNED YET                                         |
| 00502 010 12345678                  |                                                        |
| Prepare                             | X Close                                                |

- Select the Trust Account to be used for this transfer; if only one has been defined, only it will be shown.
   When multiple Trust Accounts are defined, they will be listed in then drop-down box by clicking the down arrow.
- b. Enter the payout amount to be transferred in the **Amount to Send** field (maximum is limited as specified by the **Maximum Authorized** value (e.g. 149,999.00);
- c. Once all fields are entered, click the **Prepare** button; this will prepare the Law Society Requisition for the EFT and present the **Requisition** page similar to the following:

| Requ                           | isiti            | The Law Society<br>of British Columbia                                                                                                    |                                                 |
|--------------------------------|------------------|----------------------------------------------------------------------------------------------------|-------------------------------------------------|
| Electronic<br>Rule 3-64.1 Requ | Transfe          | 845 Caminia Street, Vancouver, BC, Canada V6B 4Z9<br>1604 868 2537   BC holifne 1,800,003,5300<br>Folde8,65937   BC holifne 1,800,003,5300<br>Email instancounting@bbc.org   lawsociety.bc.ca |                                                 |
| PART A: Details                | of transfer      |                                                                                                    |                                                 |
| Amount                         | 5,555.55         | Recipient                                                                                                    |                                                 |
|                                |                  | Source account                                                                                                    |                                                 |
| Financial institution          | CIBC             |                                                                                                    | Account number 55525 010 123456.67              |
|                                |                  | Destination accou                                                                                                    | nt                                              |
| Financial institution          | Prospera Savi    | ngs & Credit Union                                                                                                    | Account number 42500 809                        |
| Branch address                 | South Fraser Way |                                                                                                    |                                                 |
|                                |                  |                                                                                                    |                                                 |
| PART B: Client r               | natter           |                                                                                                    |                                                 |
| PART B: Client r               | natter           |                                                                                                    | Client file number (May be entered into transfe |

- d. This page can be (or may need to be) printed or saved if needed (for BC, see the Law Society of British Columbia, Rule 3.63.1(g)) (right click to select); otherwise click anywhere on the transaction screen to close this window.
- e. Once the Requisition has been completed, click the **Initiate Transfer** button to initiate the eChequeOut transfer process. The **EFT Request** window will now be shown as shown below, and again all fields need to be entered as were previously in the Requisition request;

| EFT Request<br>This form is used to initiate an electronic funds transfer from your trust<br>form must be signed and kept with your records for this transfer. Once<br>entitatience the transfer. | account to the financial institution. A this request has been completed a L | Terms<br>Law Society authorization<br>.egal Professional must |
|----------------------------------------------------------------------------------------------------|-----------------------------------------------------------------------------|---------------------------------------------------------------|
| From: Trust Account CIBC Trust Account                                                                                                    | Amount to Send<br>Maximum Authorized \$149,                                 | 5,555.55<br>999.00                                            |
| Legal Professional BC                                                                                                    | Date                                                                        | 2020/06/30                                                    |
| Pay to the Prospera Credit Union                                                                                                    | Amount                                                                      | \$5,555.55                                                    |
| Five Thousan                                                                                                    | d Five Hundred And Fifty-five Doll                                          | ars And Fifty-five Cents                                      |
|                                                                                                    | Sell LP pc49847 (r                                                          | not signed)                                                   |
|                                                                                                    | NOT SIGNED YE                                                               | Т                                                             |
| 00502 010 12345678                                                                                                    |                                                                             |                                                               |
|                                                                                                    | Not Saved                                                                   |                                                               |
| Initiate Cancel Tran                                                                                                    | sfer 🔀 Close                                                                |                                                               |
|                                                                                                    |                                                                             |                                                               |

- f. Click the **Initiate** button to perform the EFT.
- g. If required, multiple transfers can be initiated as above, each producing a **Requisition** page and a separate EFT.

h. The eChequeOut section on the transaction will now show the funds transfer record, as below:

| <u>Che</u> | queOut        | L                   |             |                |                                 | 0            |
|------------|---------------|---------------------|-------------|----------------|---------------------------------|--------------|
| Ready t    | to initiate e | ChequeOut funds     | transfer.   |                |                                 |              |
| Seq #      | Amount        | Initiated By        | Approved By | Time Processed | Status                          | Actions      |
| 1          | 5,555.55      | Sell LP pc49847     |             |                | New transfer has been requested | Edit Applove |
| Prepare    | e Requisitior | n Initiate Transfer |             |                |                                 |              |

i. If changes are to be made to the payment, click the **Edit** button; this will again display the **EFT Request** window where the values can be re-entered;

| EFT Request                                                                                                    |                                                                                          | Terms                                           |
|----------------------------------------------------------------------------------------------------|------------------------------------------------------------------------------------------|-------------------------------------------------|
| This form is used to initiate an electronic funds transfer from your trus<br>form must be signed and kept with your records for this transfer. Once<br>authorise the transfer. | st account to the financial institution. A La<br>e this request has been completed a Leg | w Society authorization<br>al Professional must |
| From: Trust Account CIBC Trust Account                                                                                                    | Amount to Send                                                                           | 5,555.55                                        |
|                                                                                                    | Maximum Authorized \$149,99                                                              | 99.00                                           |
| Legal Professional BC                                                                                                    | Date                                                                                     | 2020/06/30                                      |
| Pay to the Prospera Credit Union                                                                                                    | Amount                                                                                   | \$5,555.55                                      |
| Five Thousa                                                                                                    | nd Five Hundred And Fifty-five Dollars                                                   | a And Fifty-five Cents                          |
|                                                                                                    | Sell LP pc49847 (not                                                                     | t signed)                                       |
|                                                                                                    | NOT SIGNED YET                                                                           |                                                 |
| 00502 010 12345678                                                                                                    |                                                                                          |                                                 |
| L                                                                                                    | Not Saved                                                                                |                                                 |
| 💾 Initiate 🛛 🗙 Cancel Tra                                                                                                    | nsfer 🗙 Close                                                                            |                                                 |

Repeat steps a. through h. above to initiate the transfer.

- j. The transfer can also be cancelled, but only if it has not yet been 'approved', by clicking the **Cancel Transfer** button on the EFT Request screen.
- 2. The EFT will now need to be approved by a user assigned in Atsource as having **Authorization** permission (see Topic 1. above).
  - a. The "authorized" user will login to Atsource; this will display the Atsource Home screen similar to the following:

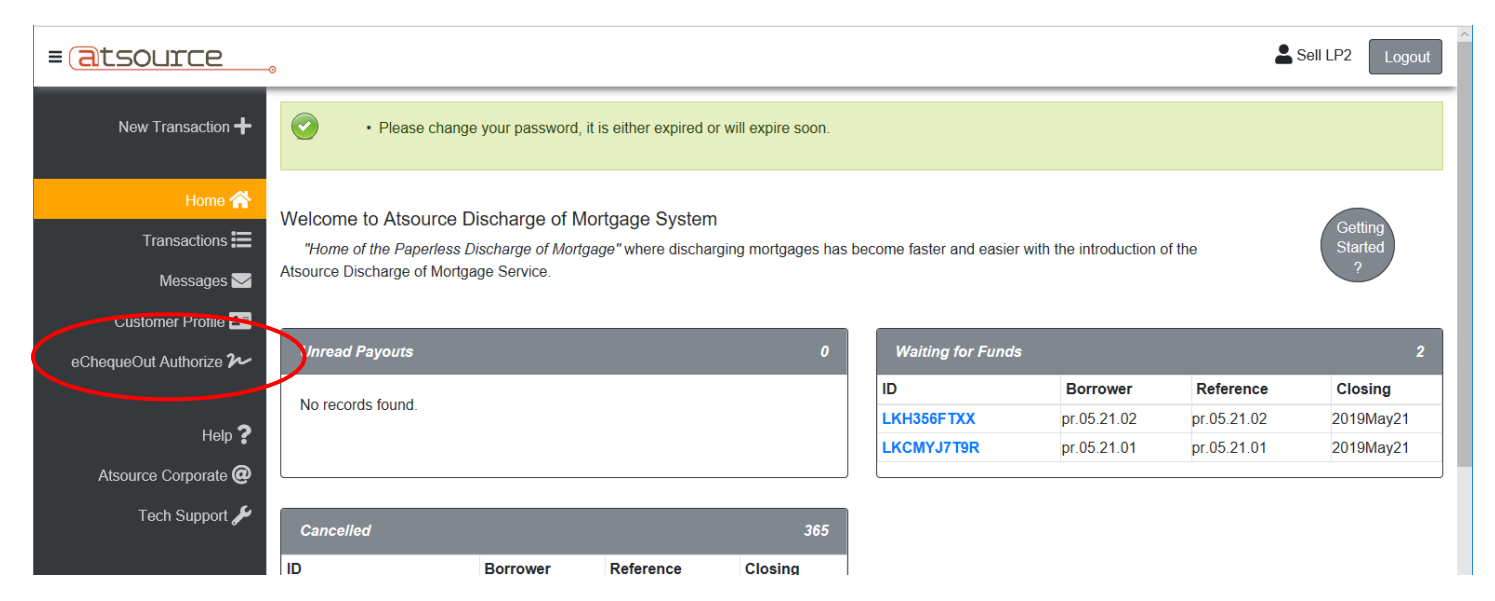

b. Click the **eChequeOut Authorize** link on the left Action bar; this will open the **EFT Authorize List** window listing all EFT's requiring authorization (similar to as show below):

| EFT Aut                       | horize List                |                       |                               | (                           | Authorize All |
|-------------------------------|----------------------------|-----------------------|-------------------------------|-----------------------------|---------------|
| <sup>⊕</sup> Transaction ID o | <sup>♦</sup> Trust Account | م <sup>©</sup> Amount | م <sup>©</sup> File Reference | ⇔Send<br><sup>2</sup> Funds | ¢ q           |
| LKCMYJ7T9R                    | 878787 little bank         | \$33,3                | 333.99 pr.05.21.01            |                             |               |
| LKH356FTXX                    | CIBC Trust Harry           | \$55,5                | 555.55 pr.05.21.02            |                             |               |
|                               |                            |                       |                               |                             |               |
|                               |                            |                       |                               |                             |               |
|                               |                            |                       |                               |                             |               |
|                               |                            |                       |                               |                             |               |
|                               |                            |                       |                               |                             |               |
|                               |                            |                       |                               |                             |               |
|                               |                            |                       |                               |                             |               |
|                               |                            |                       |                               |                             |               |
|                               |                            |                       |                               |                             |               |
|                               |                            |                       |                               |                             |               |
|                               | Ľ                          | Send Funds            | X Close                       |                             |               |
|                               |                            |                       |                               |                             |               |

- c. The user can then select the transactions individually by clicking the "Send Funds" checkbox for each transaction, or collectively for all transactions by clicking the "Authorize All" checkbox.
- d. Click Send Funds to complete the authorization.
- e. Click Close to return to the Atsource screen.

Note that if the logged in user does not have the proper permission setting in Atsource to perform the Authorization, the EFT Authorize List will be displayed as above, but with the additional column entry stating "Not Auth." and the checkboxes will be inactive (greyed), as shown below.

| Transaction ( | • Trust Account    | م <sup>⇔</sup> Amount | م <sup>©</sup> File Refere | ence q | Send Funds | م         |
|---------------|--------------------|-----------------------|----------------------------|--------|------------|-----------|
| LKCMYJ7T9R    | 878787 little bank | \$33                  | ,333.99 pr.05.21.01        |        | 1          | Not Auth. |
| LKH350FTXX    | CIBC Trust Harry   | \$55                  | ,555.55 pr.05.21.02        |        |            | Not Auth. |
|               |                    |                       |                            |        |            |           |
|               |                    |                       |                            |        |            |           |
|               |                    |                       |                            |        |            |           |
|               |                    |                       |                            |        |            |           |
|               |                    |                       |                            |        |            |           |
|               |                    |                       |                            |        |            |           |
|               |                    |                       |                            |        |            |           |
|               |                    |                       |                            |        |            |           |
|               |                    |                       |                            |        |            |           |

This completes the EFT authorization of all transactions selected from a "batch" list.

Alternatively, the EFT Authorization can also be performed individually as described below.

- 3. Each EFT Authorization can be performed individually on each transaction, as described in the following steps.
  - a. The "authorized" user will login to Atsource and display the transaction awaiting approval;
  - b. The eChequeOut section will now show the transfer with both the **Edit** and **Approve** buttons. The user can make changes to the transfer using **Edit** as described in Step 1.f above (but only if he also has "EFT initiate" permission).

| ( | ect | ne   | queOu         | <u>t</u> "          |             |                |                                |                |
|---|-----|------|---------------|---------------------|-------------|----------------|--------------------------------|----------------|
|   | Rea | dy t | to initiate e | ChequeOut funds     | transfer.   |                |                                |                |
|   | Sec | 1#   | Amount        | Initiated By        | Approved By | Time Processed | Status                         | Actions        |
|   | 1   |      | 5,555.55      | Sell LP pc49847     |             |                | New transfer has been requeste | d Edit Approve |
|   | Pre | pare | e Requisitio  | n Initiate Transfer |             |                |                                |                |

c. To approve the transfer, click the **Approve** button; this will display the **EFT Authorize** window showing the transfer amount (see below);

| EFT Authorize Terms This screen is used to authorize the funds transfer. This authorization should be made by a Legal Professional. As well, a Law Society authorization form must have been printed and signed prior to using this form to send the funds. Upon clicking the Send Funds button, this transfer will be started immediately and can no longer be cancelled. |                                        |                      |  |  |  |  |  |
|----------------------------------------------------------------------------------------------------|----------------------------------------|----------------------|--|--|--|--|--|
| From: Trust Account CIBC Trust Account<br>Status of Transfer New transfer has been req                                                                                                    | juested                                |                      |  |  |  |  |  |
| Legal Professional BC                                                                                                    | Date                                   | 2020/06/30           |  |  |  |  |  |
| Pay to the<br>order of Prospera Credit Union                                                                                                    | Amount                                 | \$5,555.55           |  |  |  |  |  |
| Five Thousar                                                                                                    | nd Five Hundred And Fifty-five Dollars | And Fifty-five Cents |  |  |  |  |  |
|                                                                                                    | Sell LP pc49847                        |                      |  |  |  |  |  |
|                                                                                                    | Sell LP2 LP200 (not                    | signed)              |  |  |  |  |  |
| 00502 010 12345678                                                                                                    | X Close                                |                      |  |  |  |  |  |

d. If everything is correct, click the **Send Funds** button which will result in the following confirmation popup screen to be displayed;

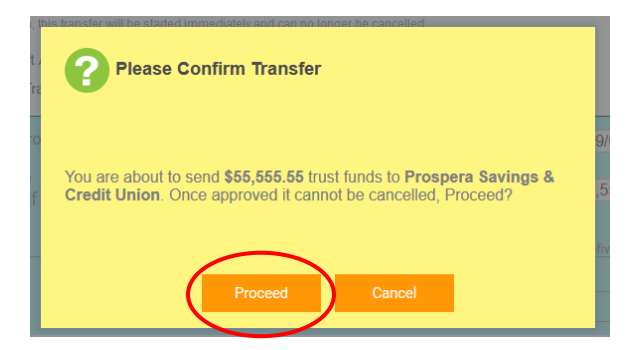

- e. Click **Proceed** to confirm the transfer which will cause the transfer to be sent to the clearing institution to be forwarded to the mortgage holder (bank, credit union, etc.).
- f. Click **close** on the **EFT Authorize** window to return to the transaction page. This completes the mortgage payout process.

The eChequeOut section will now display the View button (see below).

| - @C              |                              |                                       |                    |                                        |                                                           |                 |  |  |  |  |  |
|-------------------|------------------------------|---------------------------------------|--------------------|----------------------------------------|-----------------------------------------------------------|-----------------|--|--|--|--|--|
| FI has a          | FI has accepted eChequeOuts. |                                       |                    |                                        |                                                           |                 |  |  |  |  |  |
| <b>Seq #</b><br>1 | <b>Amount</b> 5,555.55       | Initiated By<br>Legal Professional BC | Approved By<br>LP2 | Time Processed<br>2019-01-02 14:03 PST | Status<br>The transfer has been placed in Payments System | Actions<br>View |  |  |  |  |  |
| Initiate          | Transfer                     |                                       |                    |                                        |                                                           |                 |  |  |  |  |  |

g. The transfer record can be reviewed by clicking the **View** button which will re-display the **EFT Authorize** window (see below).

| EFT Authorize Terms This screen is used to authorize the funds transfer. This authorization should be made by a Legal Professional. As well, a Law Society authorization form must have been printed and signed prior to using this form to send the funds. Upon clicking the Send Funds button, |                                           |                      |  |  |  |  |  |
|----------------------------------------------------------------------------------------------------|-------------------------------------------|----------------------|--|--|--|--|--|
| his transfer will be started immediately and can no longer be cancell From: Trust Account CIBC Trust Account Status of Transfer The transfer has been pla                                                                                                    | ed.<br>aced in Payments System            | ×                    |  |  |  |  |  |
| Legal Professional BC                                                                                                    | Date                                      | 2020/06/30           |  |  |  |  |  |
| Pay to the Prospera Credit Union                                                                                                    | Amount                                    | \$5,555.55           |  |  |  |  |  |
| Five Thousa                                                                                                    | and Five Hundred And Fifty-five Dollars / | And Fifty-five Cents |  |  |  |  |  |
|                                                                                                    | Sell LP pc49847                           |                      |  |  |  |  |  |
|                                                                                                    | Sell LP2 LP200                            |                      |  |  |  |  |  |
| 00502 010 39345678                                                                                                    | •                                         |                      |  |  |  |  |  |

Once the EFT has been processed (i.e. Time Processed shows a date/time entry), the EFT Authorize window will have the **View Confirmation** button avaiable.

h. Click the View Confirmation button to display the details of the EFT Transfer (as shown below):

This confirmation document will be part of the Digitally Signed Standard Undertaking package provided by Atsource, and includes a confirmation page for each EFT performed (Financial Institution electronic receipt), Mortgage Payout Statement(s), and Payout Statement Update(s), digitally signed by Atsource with a Notarious certificate.

Contents of the package shown below will be similar.

# 1. Financial Institution Receipt

There will be one of these pages for each eChequeOut (EFT) transfer completed.

| Electronic F<br>This document is confirmation the                                           | unds Transfer Confirmation<br>that the following Electronic Funds Transf | ation<br>er (EFT) was |
|---------------------------------------------------------------------------------------------|--------------------------------------------------------------------------|-----------------------|
| successfully received by the des                                                            | stination Financial Institution (shown belo                              | ow).                  |
| Person Authorizing Transfer:                                                                |                                                                          |                       |
| Legal Professional:                                                                         | Sell LP2 LP200                                                           |                       |
| File Number:                                                                                |                                                                          |                       |
| Amount of Transfer:                                                                         | \$44,444.99                                                              |                       |
| Purpose of Transfer:                                                                        | Payout of Mortgage                                                       |                       |
| Source of Funds:                                                                            |                                                                          |                       |
| Trust Account Name:                                                                         | CIBC Trust Account                                                       |                       |
| Trust Account Number:                                                                       | 00502 010 12345678                                                       |                       |
| Name of Financial Institution:                                                              | CIBC                                                                     |                       |
| Destination of Funds:                                                                       |                                                                          |                       |
| Name of Account:                                                                            | Prospera Credit Union                                                    |                       |
| Name of Financial Institution:                                                              | Prospera Credit Union                                                    |                       |
| Branch Name:                                                                                | Prospera Division                                                        |                       |
| Address of Financial Institution:                                                           | 123 Main St.<br>Abbotsford, BC                                           |                       |
| Number of Account:                                                                          | 42500 0809 102591253                                                     |                       |
| Funds Transfer Processing Institution:                                                      |                                                                          |                       |
| Name of Financial Institution:                                                              | Central One Credit Union                                                 |                       |
| Time and Date Transfer Data Received<br>by the Financial Institution:                       | Wednesday 2020/07/08 02:21:56 PT                                         |                       |
| Time and Date Confirmation from<br>Financial Institution Sent to the Legal<br>Professional: | Wednesday 2020/07/08 02:21:56 PT                                         |                       |
|                                                                                             |                                                                          | LKPVY5EPPN            |

Digitally Certified by

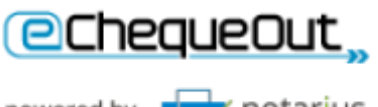

powered by notarius

This document has been digitally signed by Atsource systems. To authenticate this document, open in Abobe reader.

# 2. Financial Institution Payout Statement

|                                                 | 5 MORT<br>FO                                                           | GAGE PAYOUT<br>R DISCHARGE P                                                    | STATEMENT<br>URPOSES                                                                                                   |  |
|-------------------------------------------------|------------------------------------------------------------------------|---------------------------------------------------------------------------------|----------------------------------------------------------------------------------------------------|--|
| Borrower:                                       | John and Mary                                                          | Adams                                                                           |                                                                                                    |  |
| Property Address:                               | 123456 1st Stre                                                        | et                                                                              |                                                                                                    |  |
| PID:                                            | 001-234-567                                                            |                                                                                 |                                                                                                    |  |
| Account No.:                                    | 456789-01                                                              | Loan No.:                                                                       | 1                                                                                                    |  |
| Interest Rate:                                  | 5.95%                                                                  | Payout Date:                                                                    | October 29, 2007                                                                                                    |  |
| Principal Balance                               | e:                                                                     |                                                                                 | \$61,927.43                                                                                                    |  |
| Less Expected                                   | Payments:                                                              |                                                                                 | \$0.00                                                                                                    |  |
| Accrued Interes                                 | t                                                                      |                                                                                 | \$99.59                                                                                                    |  |
| Sub Tot                                         | al                                                                     |                                                                                 | \$62,027.02                                                                                                    |  |
| Prepayment Pe                                   | nalty:                                                                 |                                                                                 | \$921.17                                                                                                    |  |
| Incentives Due:                                 |                                                                        |                                                                                 | \$0.00                                                                                                    |  |
| Discharge Fee:                                  |                                                                        |                                                                                 | \$75.00                                                                                                    |  |
| Principal and<br>Principal and<br>Principal and | Accrued Interest:<br>Accrued Interest:<br>Accrued Interest:            |                                                                                 | \$0.00<br>\$0.00<br>\$0.00                                                                                             |  |
| Total Ba                                        | lance Due                                                              |                                                                                 | \$63,023.19                                                                                                    |  |
| Per Diem Intere                                 | st:                                                                    |                                                                                 | \$9.96                                                                                                    |  |
| Additional Message                              | c.                                                                     |                                                                                 |                                                                                                    |  |
| Conditions of t                                 | his Statement:                                                         |                                                                                 |                                                                                                    |  |
| 1 Please f                                      | Please forward p<br>to the branch.                                     | eceeds to the follow<br>ayout proceeds direct                                   | ing address:<br>tly                                                                                                    |  |
| 2 Prospera<br>upon rece                         | Credit Union will arrar<br>ipt of payment in full.                     | nge to prepare, execute                                                         | and register a discharge of mortgage                                                                                   |  |
| 3 This Payo<br>payment (                        | ut Statement is condi<br>date being made and                           | tional upon all payment<br>honoured.                                            | s up to and including the last regular                                                                                 |  |
| 4 The amou<br>effect on t<br>rates char         | int of prepayment per<br>his preparation date.<br>nge between the date | alty indicated above is<br>This figure is subject to<br>of this statement and t | calculated based on the lender's rates in<br>o change in the event that the lender's<br>ne date of the actual payment. |  |
| 5 Funds red                                     | eived after 4:30 P.M.                                                  | of the proposed payou                                                           | date will be subject to an additional                                                                                  |  |
| daily inter                                     | est charge \$9.9                                                       | 6 until paid.                                                                   |                                                                                                    |  |

# 3. Payout Statement Updates

| Payout Statement Updates                                                                                                    |                                                                                                    |                                                              |
|----------------------------------------------------------------------------------------------------|----------------------------------------------------------------------------------------------------|--------------------------------------------------------------|
| This Electronic Funds Transfer repre<br>your payout statement(s) and payo<br>paid to you on the condition that yo<br>30 days of todays date. If you are u<br>immediately contact the writer. | esents payment in full of the mortgage(s) in ac<br>ut update(s) attached to this transaction. The<br>ou will provide a registered Discharge of Morts<br>nable to comply with this condition for any rea | cordance with<br>se funds are<br>gage within<br>ason, please |
| No updates were found in the Ats                                                                                                    | ource system                                                                                                    |                                                              |
|                                                                                                    |                                                                                                    |                                                              |
|                                                                                                    |                                                                                                    |                                                              |
|                                                                                                    |                                                                                                    |                                                              |
|                                                                                                    |                                                                                                    |                                                              |
|                                                                                                    |                                                                                                    |                                                              |
|                                                                                                    |                                                                                                    |                                                              |
|                                                                                                    |                                                                                                    |                                                              |
|                                                                                                    |                                                                                                    |                                                              |
|                                                                                                    |                                                                                                    |                                                              |
|                                                                                                    |                                                                                                    |                                                              |
|                                                                                                    |                                                                                                    |                                                              |
|                                                                                                    |                                                                                                    |                                                              |
|                                                                                                    |                                                                                                    |                                                              |
|                                                                                                    |                                                                                                    |                                                              |

Once the documents have been generated and first displayed, they can be re-displayed by clicking the **Confirmation PDF** button now displayed in the transaction eChequeOut section, as below:

| @ChequeOut"                          |              |                      |                                                 | 0       |
|--------------------------------------|--------------|----------------------|-------------------------------------------------|---------|
| FI has accepted eChequeOuts.         |              |                      |                                                 |         |
| Seq # Amount Initiated By            | Approved By  | Time Processed       | Status                                          | Actions |
| 1 5,555.55 Legal Professional BC     | LP2          | 2020-09-24 06:37 PDT | The transfer has been placed in Payments System | View    |
| Prepare Requisition Initiate Tran er | Confirmation | >                    |                                                 |         |
| Discharge Details                    |              | 0                    |                                                 |         |
|                                      |              |                      |                                                 |         |